## PANDUAN AKSES COKRO POINT

## • CEK POINT KARYAWAN

1. Buka halaman <u>cokropaket.ddns.net:8080/cokropoint/</u> kemudian masukkan NIK Karyawan masing-masing dan password bawaan **"cokro"**. Setelah itu klik tombol **"Sign In"**.

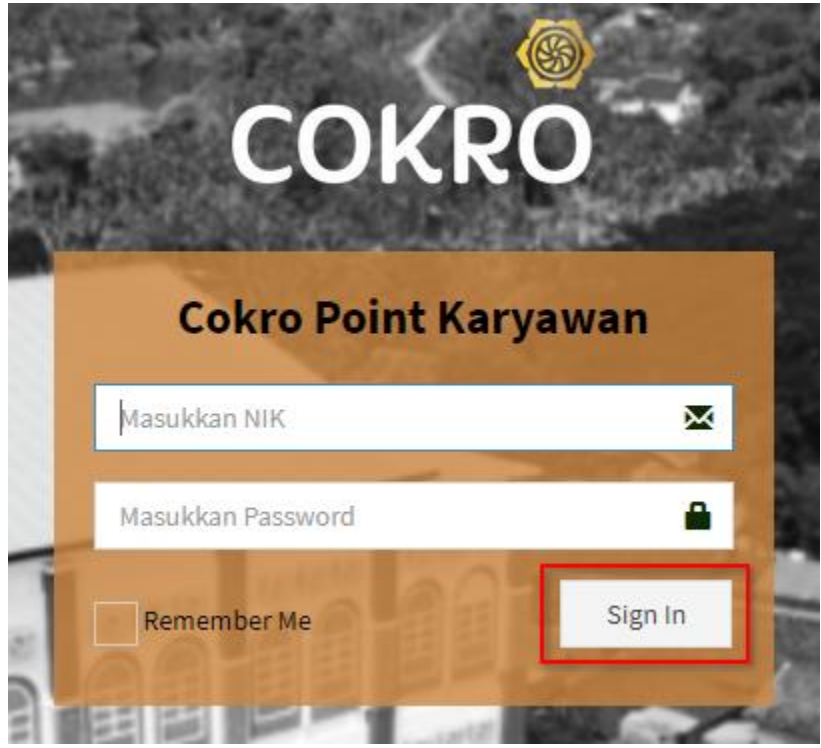

NOTE: NIK dapat dilihat pada Slip Gaji atau ID Card masing-masing karyawan.

|               |             |                                 | [ ] | IIK]:1   | 191101718                |
|---------------|-------------|---------------------------------|-----|----------|--------------------------|
|               |             | Total Hari Kerja<br>Total Masuk | :   | 26<br>18 | [ Day(s) ]<br>[ Day(s) ] |
| Allowance     |             | Deduction                       |     |          |                          |
| Gaji Pokok    | BPJS Kes    |                                 |     |          |                          |
| Tunj. Jabatan | BPJS TK     |                                 |     |          |                          |
| тк            | Simpanan    |                                 |     |          |                          |
| Insentive     | Pinjaman    |                                 |     |          |                          |
| Lain - Lain   | Jaminan     |                                 |     |          |                          |
|               | Off         |                                 |     |          |                          |
|               | Lain - Lain |                                 |     |          |                          |
| ID            | R           | IDR                             |     |          |                          |

2. Setelah masuk, jika password belum diganti maka akan muncul notifikasi sebagai berikut.

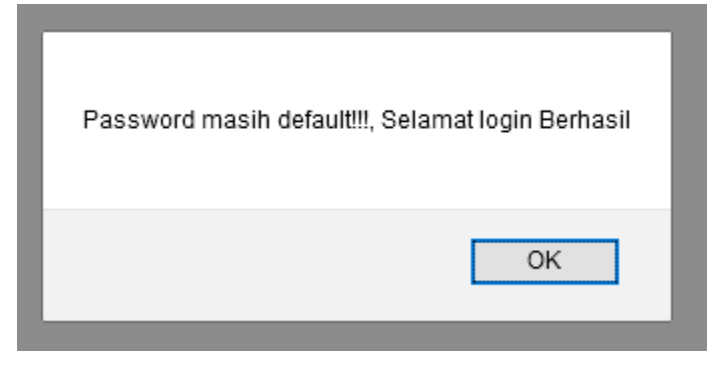

3. Karyawan diharuskan untuk mengganti password terlebih dahulu jika password yang digunakan masih **Default** atau password bawaan. Untuk keterangan detail penggantian password dapat dilihat pada halaman **GANTI PASSWORD AKUN** yang berada pada bab selanjutnya.

**NOTE:** Jika password tidak diganti, maka ada kemungkinan point karyawan yang bersangkutan akan **dapat dilihat oleh pihak yang tidak bertanggung jawab**.

| i≣ MENU             | Data User                                                                                                    | 🚳 Home 🖂 Ganti Password |
|---------------------|----------------------------------------------------------------------------------------------------|-------------------------|
| An Dashboard        | Profil     Ganti Password                                                                                                    | 🖱 Back                  |
| Cek Point           | Mohon Diperhatikan! Password Anda masih default, mohon untuk mengganti password demi menjaga privacy data point anda. Terima Kasih | ×                       |
| 🛢 PANDUAN           |                                                                                                    |                         |
| 🛓 Panduan Cek Point |                                                                                                    |                         |
| o; setting          | Ganti Password                                                                                                    |                         |
| Ganti Password      | Old Password                                                                                                    |                         |
| 🗗 Sign Out          | New Password                                                                                                    |                         |
|                     | Confirm Password                                                                                                    |                         |
|                     | Ganti Password                                                                                                    |                         |

4. Jika password sudah diganti maka akan diarahkan langsung menuju halaman **Dashboard** dan dapat melakukan **Cek Point** dengan cdara klik menu **"Cek Point"** pada tab bagian kiri halaman.

| Dashboard |
|-----------|
|           |
| Se        |
|           |
|           |
|           |
|           |
|           |

5. Akan tampil menu list poin secara keseluruhan dari mulai awal masuk kerja hingga sekarang.

| <b>Cokro</b> Point |        |                           |                       |      |              |                            |         |               |                       |              |           |       |        |    |              |
|--------------------|--------|---------------------------|-----------------------|------|--------------|----------------------------|---------|---------------|-----------------------|--------------|-----------|-------|--------|----|--------------|
| i≣ menu            | Data 🛛 | Point                     |                       |      |              |                            |         |               |                       |              |           |       |        | æ  | Home > Point |
| ▲ Cek Point        | Data P | oint Karyawa<br>al Awal : | n                     |      | Tanggal Akhi | r:                         |         |               |                       |              |           |       |        |    |              |
| ¢\$ SETTING        | mm/    | /dd/yyyy                  |                       |      | mm/dd/yyy    | у                          |         | <b>Q</b> Cari | <b>D</b> 1            | Reset        |           |       |        |    |              |
| Ganti Password     | Excel  | PDF                       |                       |      |              |                            |         |               |                       |              |           |       |        |    |              |
| 🕞 Sign Out         | Exect  |                           |                       |      |              |                            |         |               |                       |              | s         | earch |        |    |              |
|                    | No ↓≞  | Tanggal                   | $\downarrow \uparrow$ | Nama | 11           | Nama Point                 | .↓†     | Point         | $\downarrow \uparrow$ | Keterangan 🕼 | Departmen | 1†    | Divisi | 1† | Bagian 🕼     |
|                    | 1.     | 2021-02-18<br>11:25:00    |                       |      |              | Terlambat kurang menit     | dari 10 | 5             |                       |              |           |       |        |    |              |
|                    | 2.     | 2021-02-15<br>11:24:00    |                       |      |              | Terlambat lebih d<br>menit | ari 10  | 10            |                       |              |           |       |        |    |              |

6. Jika ingin melihat daftar point pada rentang tanggal tertentu, tentukan **"Tanggal Awal"** dengan cara klik icon kalender yang berada dibawah **"Tanggal Awal"** kemudian pilih tanggal awal sesuai keinginan.

| ≣ MENU         | Data Point &                                                                                                    | Home > Point |
|----------------|----------------------------------------------------------------------------------------------------|--------------|
| 🏛 Cek Point    | Data Point Karyawan                                                                                                    |              |
| ¢\$ SETTING    | 01/10/2021     mm/dd/yyyy     Cari     Reset                                                                                                    |              |
| Ganti Password | January 2021 •                                                                                                    |              |
|                | 4         5         6         7         8         9         10         11         Nama Point         11         Point         11         Keterangan II         Departmen II         Divisi         II         1           11         12         13         14         15         16         17         II         III         III         III         III         III         III         IIII         IIIIIII         IIIIIIIIIIIIIIIIIIIIIIIIIIIIIIIIIIII | Bagian ↓↑    |
|                | 1 18 19 20 21 22 23 24<br>25 26 27 28 29 30 31                                                                                                    |              |
|                | 2 1 2 3 4 5 6 7 Terlambal lebih dari 10 10 menit                                                                                                    |              |
|                | 3. 202.02.00 0.1 Terlambat kurang dari 10 5                                                                                                    |              |

7. Setelah menetukan **"Tanggal Awal"** kemudian dilanjutkan dengan menentukan **"Tanggal Akhir"** yaitu dengan cara klik icon kalender dibawah **"Tanggal Akhir"** kemudian pilih tanggal akhir sesuai keinginan.

| ≣ MENU         | Data   | Point                  |     |      |          |                 |          |                 |          |                |              |        |               |            |              |             |        | Ø   | a Home > | Point |
|----------------|--------|------------------------|-----|------|----------|-----------------|----------|-----------------|----------|----------------|--------------|--------|---------------|------------|--------------|-------------|--------|-----|----------|-------|
| 🏦 Cek Point    | Data F | oint Karyawa           | in  |      |          |                 |          | _               |          |                |              |        |               |            |              |             |        |     |          |       |
| of setting     | 01/    | 10/2021                |     |      |          | gai A<br>30/2   | 2021     | :               |          |                | Ē            |        | <b>Q</b> Cari | 5          | Reset        |             |        |     |          |       |
| Ganti Password |        |                        |     |      | Jan      | uary 2          | 2021 -   |                 |          | $\uparrow$     | $\downarrow$ |        |               |            |              |             |        |     |          |       |
| 🗗 Sign Out     | Excel  | PDF                    |     |      | Mo<br>28 | <b>Tu</b><br>29 | We<br>30 | <b>Th</b><br>31 | Fr<br>1  | Sa<br>2        | Su<br>3      |        |               |            |              | Sea         | rch:   |     |          |       |
|                | No 🕸   | Tanggal                | .↓† | Nama | 4        | 5               | 6        | 7               | 8        | 9              | 10           | J1     | Point         | <b>↓</b> ↑ | Keterangan 🔱 | Departmen 🌡 | Divisi | .↓† | Bagian   | 11    |
|                | 1.     | 2021-02-18<br>11:25:00 |     |      | 18       | 12<br>19        | 13<br>20 | 14<br>21        | 15<br>22 | 10<br>23       | 24           | ari 10 | 5             |            |              |             |        |     |          |       |
|                | 2.     | 2021-02-15<br>11:24:00 |     |      | 25<br>1  | 26<br>2         | 27<br>3  | 28<br>4         | 29<br>5  | <b>30</b><br>6 | 31<br>7      | 10     | 10            |            |              |             |        |     |          |       |
|                | 3.     | 2021-02-05<br>11:24:00 |     |      |          |                 |          | meni            | t        | To             | day<br>      | ari 10 | 5             |            |              |             |        |     |          |       |

8. Jika sudah menentukan **"Tanggal Awal"** dan **"Tanggal Akhir"** Langkah selanjutya adalah klik tombol **"Cari"**.

| anggal Awal : |         | Tanggal Akhir : |                   |                |
|---------------|---------|-----------------|-------------------|----------------|
| 01/10/2021    | <u></u> | 01/30/2021      | <br><b>Q</b> Cari | <b>D</b> Reset |

9. Akan muncul tampilan daftar poin pada rentang waktu sesuai yang telah ditentukan pada "Tanggal Awal" dan "Tanggal Akhir".

| I≣ MENU             | Data               | Point                        |      |             |                                   |          |              |             |    | 🏚 Home 😕 Point |
|---------------------|--------------------|------------------------------|------|-------------|-----------------------------------|----------|--------------|-------------|----|----------------|
|                     | Data P             | Point Karyawan<br>gal Awal : |      | Tanggal Akh | ir :                              |          | Deest        |             |    |                |
| Ganti Password      | 01/-               | 10/2021                      |      | 01/30/202   | 1                                 | QCan     | Resel        |             |    |                |
| <b>G</b> + Sign Out | Excel              | PDF                          | • •  | 14          | News Drink 11                     | Print It | 14-4         | Searc       | h: | Basian It      |
|                     | <b>No</b> ↓≞<br>1. | 2021-01-23<br>14:23:00       | Nama |             | Terlambat kurang dari 10<br>menit | 5        | Keterangan 🗊 | Departmen 1 |    | Bagian 🗊       |
|                     | 2.                 | 2021-01-13<br>14:23:00       |      |             | Terlambat kurang dari 10 menit    | 5        |              |             |    |                |
|                     | 3.                 | 2021-01-12<br>14:23:00       |      |             | Terlambat kurang dari 10 menit    | 5        |              |             |    |                |
|                     |                    | Total Point                  |      |             |                                   | 15       |              |             |    |                |

10. Jika ingin mengembalikan daftar poin ke tampilan awal (keseluruhan poin dari awal masuk kerja hingga saat ini) maka klik tombol **"Reset".** 

| ≣ MENU                                                         | Data                    | Point                                 |    |      |                          |                                |          |              |             | 6        | B Home > Point |
|----------------------------------------------------------------|-------------------------|---------------------------------------|----|------|--------------------------|--------------------------------|----------|--------------|-------------|----------|----------------|
| <ul> <li>m Cek Point</li> <li>c<sup>€</sup> SETTING</li> </ul> | Data P<br>Tangg<br>01/* | oint Karyawa<br>Ial Awal :<br>10/2021 | an |      | Tanggal Akh<br>01/30/202 | ir:<br>1                       | Q Cari   | Reset        |             |          |                |
| Ganti Password                                                 | Excol                   | DDE                                   |    |      |                          |                                |          |              |             |          |                |
| C+ Sign Out                                                    | Excel                   | PUF                                   |    |      |                          |                                |          |              | Searc       | :h:      |                |
|                                                                | No ↓≞                   | Tanggal                               | J↑ | Nama | J↑                       | Nama Point 1                   | Point ↓↑ | Keterangan 🗍 | Departmen 🗍 | Divisi 🗼 | Bagian ↓↑      |
|                                                                | 1.                      | 2021-01-23<br>14:23:00                |    |      |                          | Terlambat kurang dari 10 menit | 5        |              |             |          |                |
|                                                                | 2.                      | 2021-01-13<br>14:23:00                |    |      |                          | Terlambat kurang dari 10 menit | 5        |              |             |          |                |
|                                                                | 3.                      | 2021-01-12<br>14:23:00                |    |      |                          | Terlambat kurang dari 10 menit | 5        |              |             |          |                |
|                                                                |                         | Total Poir                            | nt |      |                          |                                | 15       |              |             |          |                |

11. Tampilan daftar poin kembali ke tampilan awal dengan memunculkan daftar poin yang lebih lengkap.

| I≣ MENU             | Data 🛛 | Point                  |                       |      |          |                       |               |         |            |              |           |        | 6      | Be Home > Point |
|---------------------|--------|------------------------|-----------------------|------|----------|-----------------------|---------------|---------|------------|--------------|-----------|--------|--------|-----------------|
| 🏛 Cek Point         | Data P | oint Karyawa           | n                     |      |          |                       |               |         |            |              |           |        |        |                 |
| of setting          | mm/    | dd/yyyy                |                       |      | mm/dd/yy | r :<br>/y             |               | Q Cari  | <b>D</b> R | teset        |           |        |        |                 |
| Ganti Password      | Excel  | PDF                    |                       |      |          |                       |               |         |            |              |           |        |        |                 |
| <b>C</b> + Sign Out |        |                        |                       |      |          |                       |               |         |            |              | s         | earch: |        |                 |
|                     | No ↓≞  | Tanggal                | $\downarrow \uparrow$ | Nama | J†       | Nama Poin             | t             | Point 🚽 | l†         | Keterangan 🕼 | Departmen | J† Di  | visi 🌐 | Bagian 🕼        |
|                     | 1.     | 2021-02-18<br>11:25:00 |                       |      |          | Terlambat k<br>menit  | urang dari 10 | 5       |            |              |           |        |        |                 |
|                     | 2.     | 2021-02-15<br>11:24:00 |                       |      |          | Terlambat le<br>menit | ebih dari 10  | 10      |            |              |           |        |        |                 |
|                     | 3.     | 2021-02-05<br>11:24:00 |                       |      |          | Terlambat k<br>menit  | urang dari 10 | 5       |            |              |           |        |        |                 |
|                     | 4.     | 2021-02-04<br>11:23:00 |                       |      |          | Terlambat k<br>menit  | urang dari 10 | 5       |            |              |           |        |        |                 |
|                     | 5.     | 2021-01-23<br>14:23:00 |                       |      |          | Terlambat k<br>menit  | urang dari 10 | 5       |            |              |           |        |        |                 |

12. Jika ingin mengunduh laporan poin maka klik tombol **"Excel"** jika ingin hasil laporan dalam format excel dan **"PDF"** jika ingin laporan dalam bentuk PDF.

| i≣ menu        | Data   | Point                  |    |      |          |            |                                   |               |                       |              |             |        | æ  | Home   | > Poir                |
|----------------|--------|------------------------|----|------|----------|------------|-----------------------------------|---------------|-----------------------|--------------|-------------|--------|----|--------|-----------------------|
| 🏛 Cek Point    | Data P | oint Karyawa           | an |      | _        |            |                                   |               |                       |              |             |        |    |        |                       |
| ¢\$ SETTING    | mm/    | al Awal :<br>/dd/yyyy  |    |      | mm/dd/yy | hir<br>/yy | · · ·                             | <b>Q</b> Cari | ື່ວ                   | Reset        |             |        |    |        |                       |
| Ganti Password | Excel  | PDF                    |    |      |          |            |                                   |               |                       |              |             |        |    |        |                       |
| 🗗 Sign Out     |        |                        |    |      |          |            |                                   |               |                       |              | Searc       | :h:    |    |        |                       |
|                | No ↓≞  | Tanggal                |    | Nama | ļ†       |            | Nama Point 11                     | Point         | $\downarrow \uparrow$ | Keterangan 🕸 | Departmen 🕸 | Divisi | Ĵţ | Bagian | $\downarrow \uparrow$ |
|                | 1.     | 2021-02-18<br>11:25:00 |    |      |          |            | Terlambat kurang dari 10<br>menit | 5             |                       |              |             |        |    |        |                       |
|                | 2.     | 2021-02-15<br>11:24:00 |    |      |          |            | Terlambat lebih dari 10 menit     | 10            |                       |              |             |        |    |        |                       |
|                | 3.     | 2021-02-05<br>11:24:00 |    |      |          |            | Terlambat kurang dari 10 menit    | 5             |                       |              |             |        |    |        |                       |
|                | 4.     | 2021-02-04<br>11:23:00 |    |      |          |            | Terlambat kurang dari 10 menit    | 5             |                       |              |             |        |    |        |                       |
|                | 5.     | 2021-01-23<br>14:23:00 |    |      |          | •          | Terlambat kurang dari 10 menit    | 5             |                       |              |             |        |    |        |                       |

13. Jika sudah selesai dan ingin keluar dari halaman **Cokro Point** maka dapat dilakukan dengan cara klik menu **"Sign Out"** pada menu bagian kiri.

| ≣ MENU              | Data Point &                                                                           | Home > Point |
|---------------------|----------------------------------------------------------------------------------------|--------------|
| B Dashboard         | Data Point Karyawan                                                                    |              |
| 🖪 Cek Point         | Tanggal Awal : Tanggal Akhir : Q Cari D Reset                                          |              |
| 🛢 PANDUAN           |                                                                                        |              |
| 🛓 Panduan Cek Point | Excel PDF Search:                                                                      |              |
| of setting          | Tanggal Pemberi                                                                        | Device 10    |
| Ganti Password      | No 15 Kejadian 1 Nama 1 Nama Point 1 Point 1 Point 1 Keterangan 1 Departmen 1 Divisi 1 | Bagian 🚛     |
| <b>C</b> + Sign Out | 2                                                                                      |              |

## GANTI PASSWORD AKUN

1. Jika ingin mengganti password akun Cokro Point klik tombol **"Ganti Password"** yang berada di menu bagian kiri.

| i≣ menu        | Dashboard | 🍪 Home > Dashboard |
|----------------|-----------|--------------------|
| 🏛 Cek Point    |           |                    |
| ¢\$ SETTING    |           | Selamat Datang     |
| Ganti Password |           |                    |
| C Sign Out     |           |                    |
|                |           |                    |

2. Setelah itu klik tombol **"Ganti Password"** yang berada pada menu bagian atas disamping tombol **"Profil"**.

| i≣ MENU             | Data User      |           | Home > Ganti Password |
|---------------------|----------------|-----------|-----------------------|
| 🏛 Cek Point         | Canti Password |           | C Back                |
| ✿ SETTING           |                |           |                       |
| Ganti Password      |                | Kode User |                       |
| <b>C</b> → Sign Out |                |           |                       |
|                     |                | Nama      |                       |
|                     |                |           |                       |
|                     |                | Username  |                       |
|                     |                |           |                       |

- Setelah masuk pada halaman Ganti Password, masukkan detail password baru didalam kolom yang telah disediakan.
   KETERANGAN:
  - **Old Password:** Password lama yang sebelumnya digunakan.
  - **New Password:** Password baru yang akan digunakan untuk mengganti password lama.
  - **Confirm Password:** Konfirmasi password baru dengan cara mengulangi password baru yang sebelumnya telah diinputkan pada bagian **New Password**.

| I MENU         | Data Use | er             |   |                 | 🏶 Home 🗧 Ganti Password |
|----------------|----------|----------------|---|-----------------|-------------------------|
| 🏛 Cek Point    | 🛤 Profil | Ganti Password |   |                 | C Back                  |
| ✿ SETTING      |          |                |   |                 |                         |
| Ganti Password |          |                | G | anti Password   |                         |
| G Sign Out     |          |                | 0 | Id Password     |                         |
|                |          |                | N | ew Password     |                         |
|                |          |                | C | onfirm Password |                         |
|                |          |                | G | anti Password   |                         |

## DOWNLOAD PANDUAN CEK POINT KARYAWAN

1. Jika ingin mengunduh Panduan Cek Point Karyawan dapat dilakukan dengan cara klik tombol "Đownload Panduan Cek Point Karyawan" pada halaman Masuk.

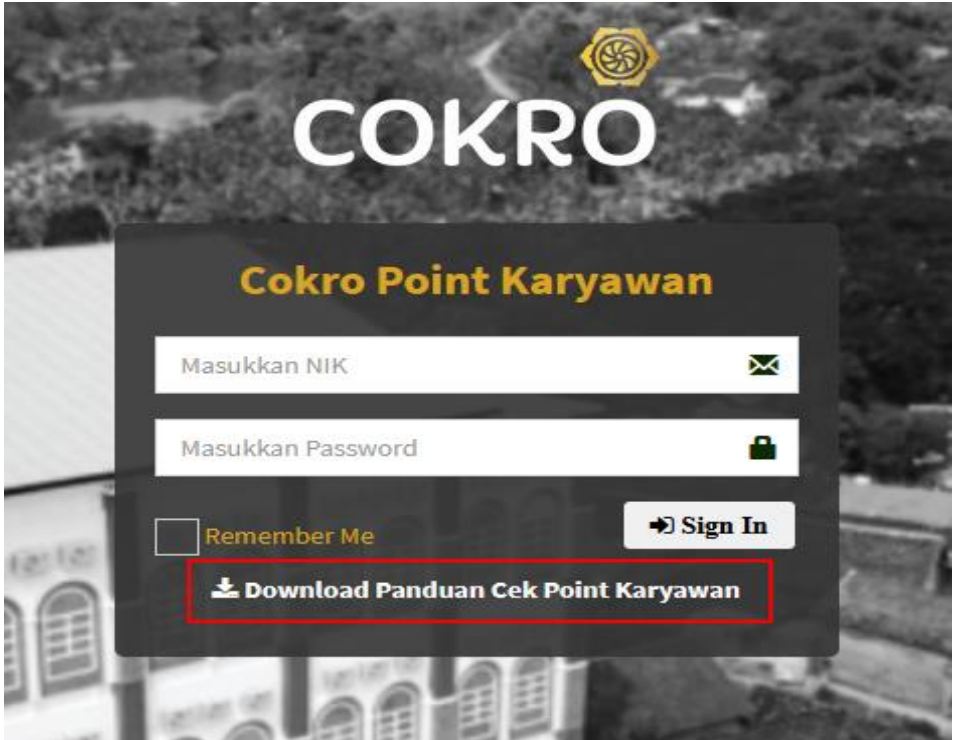

Atau dapat juga mengunduh pada halaman **Dashboard** setelah berhasil masuk dengan cara klik tombol **"Panduan Cokro Point"** pada menu bagian **Panduan** sebelah kiri.

| ≣ MENU                                           | Dashboard                                                   | 🍘 Home > Dashboard |
|--------------------------------------------------|-------------------------------------------------------------|--------------------|
| <ul> <li>Bashboard</li> <li>Cek Point</li> </ul> |                                                             | Selan              |
| PANDUAN                                          | A Untuk informasi lebih lanjut dapat menghubungi divisi HRD |                    |
| Panduan Cek Point                                | hrdcenter@cokrogroup.com  0 085225265559                    |                    |
| Ganti Password                                   |                                                             |                    |
| C• Sign Out                                      |                                                             |                    |